# ПОЛЬЗОВАТЕЛЬСКАЯ ИНСТРУКЦИЯ

Медицинское заключение о допуске к выполнению работ на высоте, верхолазных работ

На 5 листах

г. Тюмень 2022 г.

## 1. Основание разработки инструкции

Основанием для разработки данного документа является Контракт № 28/22 от 29.03.2022 года на выполнение работ по развитию (модернизации) государственной Информационной системы управления ресурсами медицинских организаций Тюменской области, а именно раздел Технического задания (приложение № 1 к Контракту) п.2.6.4 «Проведение опытной эксплуатации подсистем» Этапа № 6 «Реализация федеральных требований в информационной системе управления ресурсами медицинских организаций Тюменской области с учетом преемственности информации и территориальных приоритетов», в соответствии с требованиями Приложения 9 к Контракту в части разработки СЭМД «Медицинское заключение о допуске к выполнению работ на высоте, верхолазных работ».

### 2. Пользовательская настройка системы

От пользователя никаких настроек системы не требуется.

### 3. Пользовательская инструкция

Для формирования медицинского документа (МД) «Медицинское заключение о допуске к выполнению работ на высоте, верхолазных работ», необходимо войти в периферийную БД с правами врача амбулатории: подсистема «Контроль исполнения» - «АРМ врача Поликлиника».

В перечне записанных пациентов найти нужного, двойным щелчком по пациенту перейти во вкладку «Приемы», выбрать случай и добавить посещение (либо открыть новый случай). Нажать кнопку «Добавить доп. документ к случаю» (рис. 1) и выбрать «Медицинское заключение о допуске к выполнению работ на высоте, верхолазных работ» (рис. 2).

| 🔶 → АРМ Врача: Пациент -                                                 | Время начала приема: 09:00      |                                          |                     |                                  |                                           |
|--------------------------------------------------------------------------|---------------------------------|------------------------------------------|---------------------|----------------------------------|-------------------------------------------|
| Интерфейс: Компактный Обычный Исполнители:                               | ) СМП:                          | • 🗗 Дата при                             | ема: 09.12.2022     | Изменить форму                   | ]                                         |
| Список пациентов Запросы ТМК Приемы Общие документы Медицинская карта Ди | испансеризация Текущие дела     |                                          |                     |                                  |                                           |
| 🐻 👒 🔍 Просмотр документа 💼 🥒 🗞 💐 🧏 Т 🌻 - 🔤 📳 -                           | вмп • 🧃 🖌 🍓 🤹 •                 | Санаторно курортная карта                |                     | Список МД Д. ЦЭМК                | ТМК Список рецептов - Органайзер пациента |
| Паменить случай Изменить посещение Дистанционной                         | е сопровождение • Закрыть случа | ай Прикрепить МД в другой случай         | О Добавить доп. док | умент к случаю Создать карту уче | та диспансеризации                        |
| Статус и вид документа                                                   | Дата приема                     | Основной исполнитель                     | Полис               | Специальность                    | Соплашение                                |
| ⊖ 227477958 от 09.12.22, Амбулаторный случай                             | Дата карты:                     | 09.12.2022 -                             |                     | Диагноз: К29.9                   |                                           |
| <ul> <li>Готов, Протокол осмотра специалиста</li> </ul>                  | 09.12.2022                      | li li li li li li li li li li li li li l | OMC                 | Терапия                          |                                           |
| Э 226616650 от 19.04.22, Амбулаторный случай                             | Дата карты:                     | 19.04.2022 - 19.04.2022                  |                     | Диагноз: Z01.8                   |                                           |
| Э 216199574 от 27.12.21, Амбулаторный случай                             | Дата карты:                     | 27.12.2021 - 27.12.2021                  |                     | Диагноз: Z48.0                   |                                           |
| ④ 216143308 от 13.12.21, Амбулаторный случай                             | Дата карты:                     | 13.12.2021 - 13.12.2021                  |                     | Диагнов: 201.8                   |                                           |
| ④ 216141672 от 13.12.21, Амбулаторный случай                             | Дата карты:                     | 13.12.2021 - 13.12.2021                  |                     | Диагноз: Z10.8                   |                                           |
| Э 216136501 от 11.12.21, Амбулаторный случай                             | Дата карты:                     | 11.12.2021 - 11.12.2021                  |                     | Диагноз: Z01.8                   |                                           |
| Э 216133447 от 10.12.21, Амбулаторный случай                             | Дата карты:                     | 10.12.2021 - 10.12.2021                  |                     | Диагноз:                         |                                           |
| (9) 216140685 от 10 12 21. Амбилаторный сличай                           | Пата карты:                     | 10 12 2021 - 10 12 2021                  |                     | Лиагноз                          |                                           |

Рис. 1 – Добавление документа

| •                                      | 🗲 → АРМ Врача:                                                                                                    | Время начала приема:                          | Время начала приема:                                                      |              |  |
|----------------------------------------|----------------------------------------------------------------------------------------------------|-----------------------------------------------|---------------------------------------------------------------------------|--------------|--|
| ки нетрудоспособности                  | Интерфейс: Компактный Обычный Исполнители:                                                                                                    |                                               | СМП: 🛛 🔻 🗗 Дата приема: 16.12.2022 👹 🗧                                    | . Из         |  |
|                                        | Список пациентов Запросы ТМК Приемы Общие докум                                                                                               | енты Медицинская карта Диспансеризация Текущи | ие дела                                                                   |              |  |
|                                        | 🔊 💊 🔍 Просмотр документа 💼 🥒 🗞 👅                                                                                                    | I 🧏 Т 🔁 - 🔳 📳 - ВМП - 🧃 🖌 🌲                   | ] 🖄 - 🤰 Санаторно курортная карта 🖄 🂠 🗽 🤓 🖆 Списо                         | ок МД        |  |
| ропь исполнения                        | 🔚 🛅 🕑 🛞 Изменить случай Изменить                                                                                                    | посещение Дистанционное сопровождение - Зак   | рыть случай 🛛 Прикрепить МД в другой случай 🔂 Добавить доп. документ к сл | лучаю        |  |
|                                        | Статус и вид документа                                                                                                    | Дата приема Основной исполнитель Полис        | Специальность Соглашение . Усеченный                                      | Сетка        |  |
|                                        | 226431746 от 10 12 22 Амбулаторный случай                                                                                                    | Лата карты 10 12 2022 - 16 12 2022            | Лиагноз 111.9                                                             |              |  |
| иторинг беременных                     | (у)Готов. Осмотр (консультация) пациента                                                                                                    |                                               | Терапия Капитал ОМС                                                       |              |  |
|                                        | (У) Готов Протокол осмотра специалиста                                                                                                    | 🗧 Выберите ШМД 🛛 🗆 🗡                          | Терация Кацитал ОМС Пационт:                                              | Т            |  |
|                                        | (у) Готов Протокол осмотра специалиста                                                                                                    |                                               | Тералия Калитал ОМС                                                       | -            |  |
| матизированная                         | <ul> <li>226450074 от 16 12 22 Амбудаторный случай</li> </ul>                                                                                 | Осмотр (консультация) пациента ОК             | Пиасноз 1119                                                              | <b>T</b>     |  |
| овая точка                             |                                                                                                    | Медицинское заключение по ре                  | Карилар ОМС                                                               | ан: 1        |  |
|                                        | Эректери и полоду протокол оснотра специалиста Эректери и полоду протокол оснотра специалиста                                                 | Протокол консультации в рамка Отмена          | Пиасиод: 7136                                                             | ьство:       |  |
|                                        | 226364533 or 17.11.22 Am5yrdetopublik chulek                                                                                                  | Справка о результатах химико-т                | Назначил:                                                                 |              |  |
| Пение                                  | 226280883 or 18 10 22 Am5ynatopublik citylak                                                                                                  | Мелицинское заключение                        | Исп. врач:                                                                | Ш            |  |
|                                        | <ul> <li>Электроника случай</li> <li>Электроника случай</li> </ul>                                                                            | Мелицинское заключение об от                  |                                                                           | Б            |  |
|                                        | 22622011200110.10.22, Antoyna10phain chylan     226280971 or 18 10 22 Am5yra10phain chylan                                                    |                                               | Инг. мо:                                                                  | 31           |  |
| <ul> <li>2262</li> <li>2252</li> </ul> | 226730658 oz 18.03.22 Am6y/ratiopilul/ chyida                                                                                                 | Сертификат профилактических                   | 7 Duarmon 119                                                             | «C           |  |
| мное отлепение                         | <ul> <li>225703656 от 10.03.22, Анбулаторный случай</li> <li>Э25708664 от 03.03.22 Амбулаторный случай</li> </ul>                             | медицинская справка о допуске                 | Адрес:                                                                    | POC          |  |
| зинос отделение                        | <ul> <li>2155700004 01 03:03:22, Анбулаторный случай</li> <li>215542025 от 25:12:21 Анбулаторный случай</li> </ul>                            | Справка о прохождении медици                  |                                                                           | тити         |  |
|                                        | <ul> <li>215372525 01 25.12.21, Анбулаторный случай</li> <li>215472522 - 02.12.21, Анбулаторный случай</li> </ul>                             | Справка о временной нетрудос                  |                                                                           | DUDIN        |  |
|                                        | <ul> <li>Этелерии случай</li> <li>Этелерии случай</li> <li>Этелерии случай</li> </ul>                                                         | Справка об отсутствии контакто                | Занятость                                                                 |              |  |
| истика                                 | <ul> <li>215455200 01 25.11.21, Анбулаторный случай</li> <li>215457200 ст 17.11.21, Анбулаторный случай</li> </ul>                            | Медицинская справка (для вые                  | • Неработающ                                                              | џ <u>п</u> і |  |
|                                        | <ul> <li>21543/1290117.11.21, Амбулаторный случай</li> <li>0.01540/075 17.11.21, Амбулаторный случай</li> </ul>                               |                                               | СВЕЛЕНИ                                                                   | ля о к       |  |
|                                        | <ul> <li>215434976 01 17.11.21, Амбулаторный случай</li> <li>015434005 17.11.21, Амбулаторный случай</li> </ul>                               |                                               | Обращен                                                                   | ние          |  |
|                                        | <ul> <li>215454905 от 17.11.21, Амоулаторный случай</li> <li>245457040 47.44.04 А. Б.</li> </ul>                                              |                                               | Диагноз: 11.9                                                             |              |  |
| водитель                               | <ul> <li>215435015 01 17.11.21, Амбулаторный случай</li> <li>0.015435000 10.11.01 А. б</li> </ul>                                             | дата карты. 17.11.2021 - 17.11.2021           | диагноз. юз.9 место пров                                                  | зедения      |  |
|                                        | <ul> <li>215416620 от 10.11.21, Амбулаторный случай</li> <li>015417170 - 10.11.01 Анбулаторный случай</li> </ul>                              | Дата карты: 10.11.2021 - 10.11.2021           | Диагноз: ПТ.9                                                             |              |  |
|                                        | <ul> <li>215417179 от 10.11.21, Амоулаторный случай</li> <li>245440005 40.44 04 04 04 04 04 04 04 04 04 04 04 04 0</li></ul>                  | Дата карты: 10.11.2021 - 10.11.2021           | диагноз: 2014 ДОПОЛН                                                      | ИТЕЛ         |  |
|                                        | <ul> <li>Э 2154 төөөр от то. тт.2т. Амбулаторный случай</li> <li>Э 2152 4005 - 11 10 01 А. т.</li> </ul>                                      | Дата карты: 10.11.2021 - 10.11.2021           | Диагноз: 225.1 Услуга осмот                                               | тра (кон     |  |
| Ы                                      | <ul> <li>215334905 от 11.10.21, Амбулаторный случай</li> <li>21600200 10.00 01 1 1.000 01 10.000 00 00 00 00 00 00 00 00 00 00 00 0</li></ul> | Дата карты: 11.10.2021 - 11.10.2021           | Диагноз: 225.8                                                            | њетва пе     |  |
|                                        | <ul> <li>Э 214828523 от 18.03.21, Амбулаторный случай</li> <li>Э 214828523 от 18.03.21, Амбулаторный случай</li> </ul>                        | Дата карты: 18.03.2021 - 18.03.2021           | Диагноз.                                                                  |              |  |
|                                        | Э 214798606 от 05.03.21, Амбулаторный случай<br>О 2147978606 от 05.03.21, Амбулаторный случай                                                 | дата карты: 05.03.2021 - 05.03.2021           | Дивгноз: H25.0 Анал                                                       | мнез жиз     |  |
|                                        | <ul> <li>214/97080 от 01.03.21, Амбулаторный случай</li> <li>214/97080 от 01.03.21, Амбулаторный случай</li> </ul>                            | дата карты: 01.03.2021 - 01.03.2021           | ДИЛГНОЗ: 201.6 Анамне                                                     | ез заболе    |  |
| наизер                                 | <ul> <li>214/78287 от 25.02.21, Амбулаторный случай</li> <li>описторно случай</li> </ul>                                                      | дата карты: 25.02.2021 - 25.02.2021           | Диагноз: 225.8                                                            |              |  |
|                                        | <ul> <li>204465648 от 24.09.20, Амбулаторный случай</li> </ul>                                                                                | дата карты: 24.09.2020 - 24.09.2020           | ДИВГНОЗ: 201.4                                                            | ител         |  |
|                                        | 204462761 от 23.09.20, Амбулаторный случай                                                                                                    | дата карты: 23.09.2020 - 23.09.2020           | диагноз: 111.9                                                            | тра невг     |  |
| инистрирование                         | В 204446927 от 16.09.20, Амбулаторный случай                                                                                                  | дата карты: 16.09.2020 - 16.09.2020           | Диагноз: 225.1                                                            | - restore    |  |
| инистрирование                         | 204446978 от 16.09.20, Амбулаторный случай                                                                                                    | Дата карты: 16.09.2020 - 16.09.2020           | Диагноз: 111.9                                                            |              |  |

Рис. 2 – Выбор ШМД «Медицинское заключение о допуске к выполнению работ на высоте, верхолазных работ»

В открывшейся форме создания медицинского документа (рис. 3) заполнить необходимые

#### поля.

| Медицинское заключение с                    | допуске к выполнени                 | ю работ на вь         | ісоте, верхо      | олазных работ        | : • × |
|---------------------------------------------|-------------------------------------|-----------------------|-------------------|----------------------|-------|
| <b>Сохранить</b> Клинические рекоменда      | ии Изменить аллергоанамнез          | Очистить все поля     | Создать на осно   | вании - 🔎 🖂 🗐        | Еще 🕶 |
| Данные пациента                             |                                     |                       |                   |                      |       |
| Пациент: Маларана Валана Дарана на на       | Номер кар                           | ты: Соссоверство      |                   |                      |       |
| Номер полиса ОМС: ПООВНОВОВОВОВСКИ          |                                     | Серия:                |                   |                      |       |
| Дата рождения пациента:                     |                                     |                       |                   |                      |       |
| Контактный телефон пациента: +              |                                     |                       |                   |                      |       |
| Страховая МО: АО "СТРАХОВА                  | АЯ КОМПАНИЯ "СОГАЗ-МЕД" (Тюм.       | Обл.)                 |                   |                      |       |
| СНИЛС:                                      |                                     |                       |                   |                      |       |
| Адрес пациента:                             |                                     |                       |                   |                      |       |
| Данные документа                            |                                     |                       |                   |                      |       |
| Работодатель:                               | ЗАО Энергия                         |                       |                   |                      |       |
| Подразделение:                              |                                     |                       |                   |                      |       |
| Должность (профессия):                      | Спасатель                           | -                     | P                 |                      |       |
| Добавить 🚹 🖊                                |                                     |                       |                   |                      | Еще 🕶 |
| Вредные и опасные производственные факто    | ры                                  |                       |                   |                      |       |
| Работы с высоким риском падения работника   | і с высоты, а также работы на высот | е без применения сред | ств подмащивания, | выполняемые на в     |       |
|                                             |                                     |                       |                   |                      |       |
| Результаты обследования:                    |                                     |                       |                   |                      |       |
| Добавить 🛧 🖊 Получить преды                 | дущие документы                     |                       |                   |                      | Еще 🕶 |
| Врач                                        | Должность                           |                       | Дата осмотра      | Заключение           |       |
|                                             |                                     |                       |                   |                      |       |
| Результаты предварительного осмотра:        | Медицинские противопоказания к      | работе выявлены 🔻     | e                 |                      |       |
| Группа здоровья лица поступающего на работу | : (Группа                           | -                     | Ŀ                 |                      |       |
| Добавить 🚹 🖊                                |                                     |                       |                   |                      | Еще 🕶 |
| Сотрудник Долж                              | ЮСТЬ                                |                       | Обязате           | льный Роль           |       |
|                                             |                                     |                       |                   | Председатель         |       |
|                                             |                                     |                       | $\checkmark$      | Заместитель председа | теля  |
|                                             |                                     |                       |                   |                      | Ŧ     |

Рис. 3 – Форма создания медицинского документа

Результаты предварительно осмотра ограничены выбором значений из справочника:

- Медицинские противопоказания к работе выявлены

- Медицинские противопоказания к работе не выявлены

Блок «Вредные и опасные производственные факторы» обязателен к заполнению хотя бы одним значением (возможен подбор нескольких значений по кнопке «Добавить»). Значения выбираются из соответствующего справочника.

Результаты обследования (опциональная секция), заполняется двумя способами: вручную, либо автозаполнением данных из предыдущих документов.

Для данного медицинского документа необходимы минимум две подписи с ролью Председатель и Заместитель председателя. ВАЖНО! Данные роли удалять нельзя, добавлять в таблицу дополнительные роли можно. При выборе сотрудника происходит проверка соответствия должности для указанной роли.

Подпись должна быть установлена сотрудником с должностью соответствующей роли. Для роли Председатель и Заместитель председателя допускаются должности из таблицы.

| главный врач медицинской организации                                                                                                    |
|----------------------------------------------------------------------------------------------------|
| директор больницы (дома) сестринского ухода, хосписа                                                                                           |
| заведующий структурного подразделения (отдела, отделения, лаборатории, кабинета, отряда и другое) медицинской организации -<br>врач-специалист |
| заместитель руководителя медицинской организации                                                                                               |
| директор больницы (дома) сестринского ухода                                                                                                    |
| директор хосписа                                                                                                    |
| заведующий отделом медицинской организации                                                                                                    |
| заведующий отделением медицинской организации                                                                                                  |
| заведующий лабораторией медицинской организации                                                                                                |
| заведующий кабинетом медицинской организации                                                                                                   |
| заведующий отрядом медицинской организации                                                                                                    |
| начальник отдела медицинской организации                                                                                                    |
| начальник отделения медицинской организации                                                                                                    |
| начальник лаборатории медицинской организации                                                                                                  |
| начальник кабинета медицинской организации                                                                                                    |
| начальник отряда медицинской организации                                                                                                    |
| начальник медицинской организации                                                                                                    |
| главный врач структурного подразделения, осуществляющего медицинскую деятельность, иной организации                                            |
| заместитель начальника медицинской организации                                                                                                 |
| заведующий фельдшерско-акушерским пунктом - акушер                                                                                             |
| заведующий фельдшерско-акушерским пунктом - медицинская сестра                                                                                 |
| фельдшер по приему вызовов скорой медицинской помощи и передаче их выездным бригадам скорой медицинской помощи                                 |
| главная акушерка                                                                                                    |
| заведующий структурного подразделения, осуществляющего медицинскую деятельность, иной организации                                              |

Если у пациента в системе не указан СНИЛС, то формирование документа будет невозможным, при этом пользователю будет выдано сообщение (рис. 4).

Сообщения:

Не заполнен СНИЛС пациента

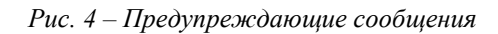

По окончании работы с МД, нажать «Документ готов», подписать ЭЦП. Далее документ будет отправлен в «Отложенное подписание» остальным участникам, указанным в табличной части подписания документа. После подписания документа всеми участниками и подписания ЭЦП МО через массовое подписание, СЭМД на основе созданного МД регламентным заданием по расписанию автоматически отправится в РЭМД.